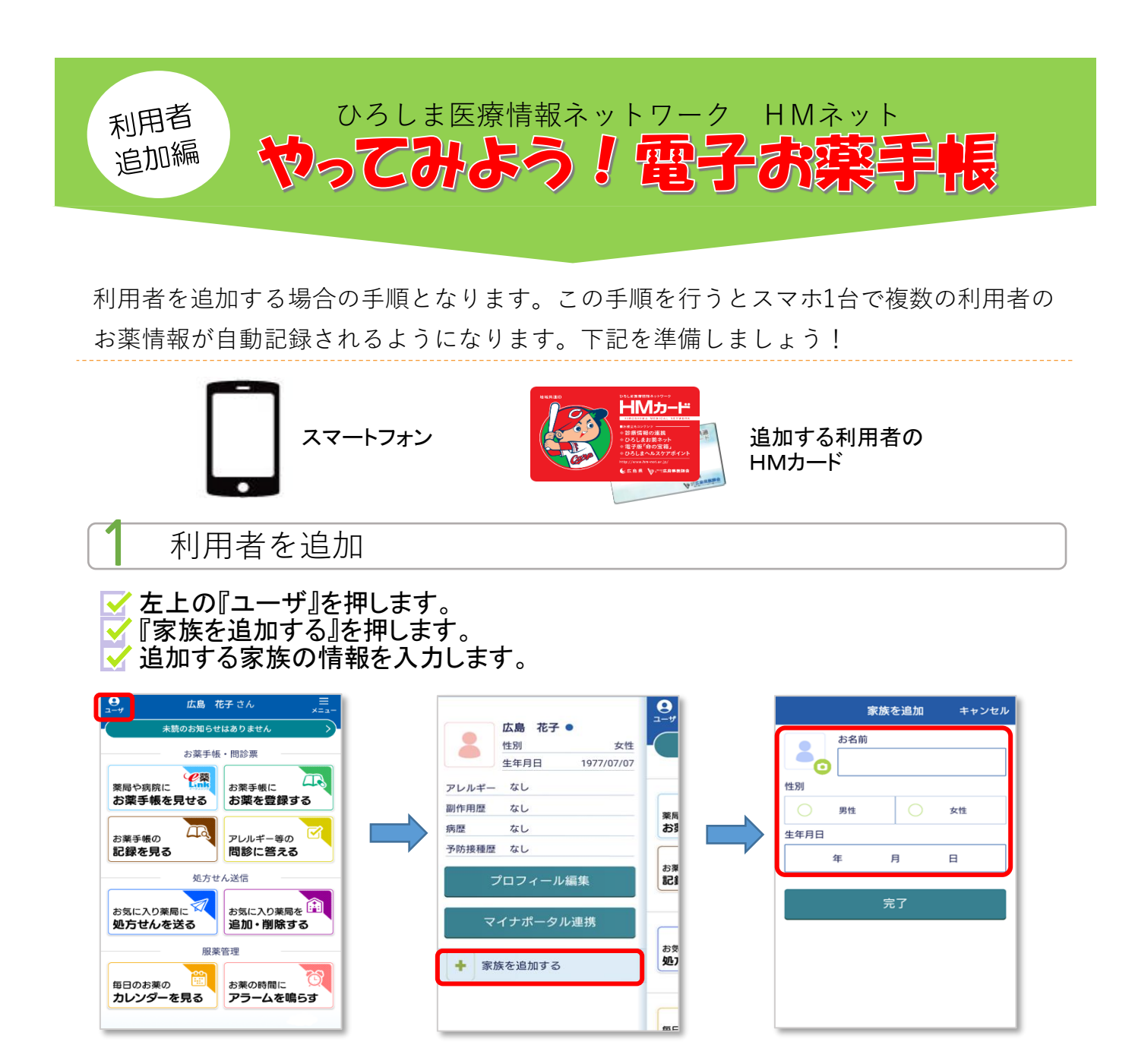

✓ 『完了』を押します。
 ✓ 「アカウントの追加が完了しました」の表示を確認します。
 ✓ 追加した家族がリストに表示されます。

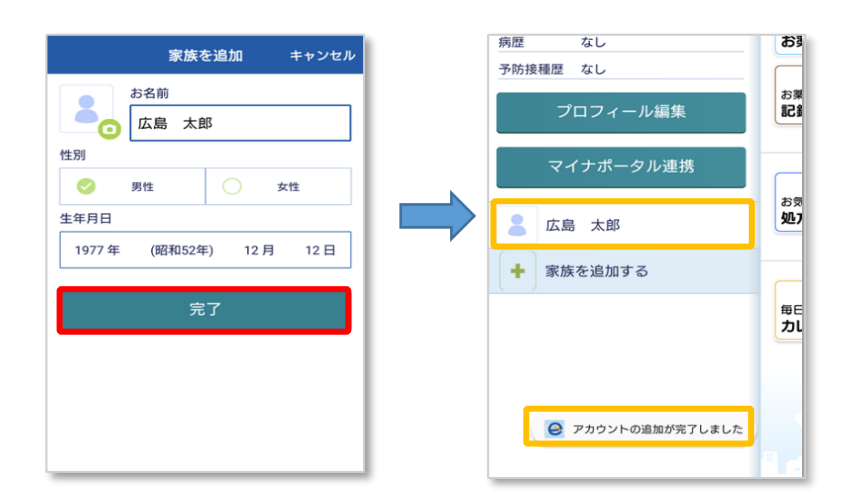

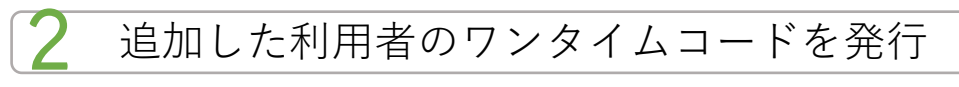

✓ 左上の『ユーザ』を押します。
✓ 追加した利用者の名前を押します。
✓ Topメニューの名前が追加した利用者の名前に変わります。
✓ 『お薬手帳を見せる』を押します。

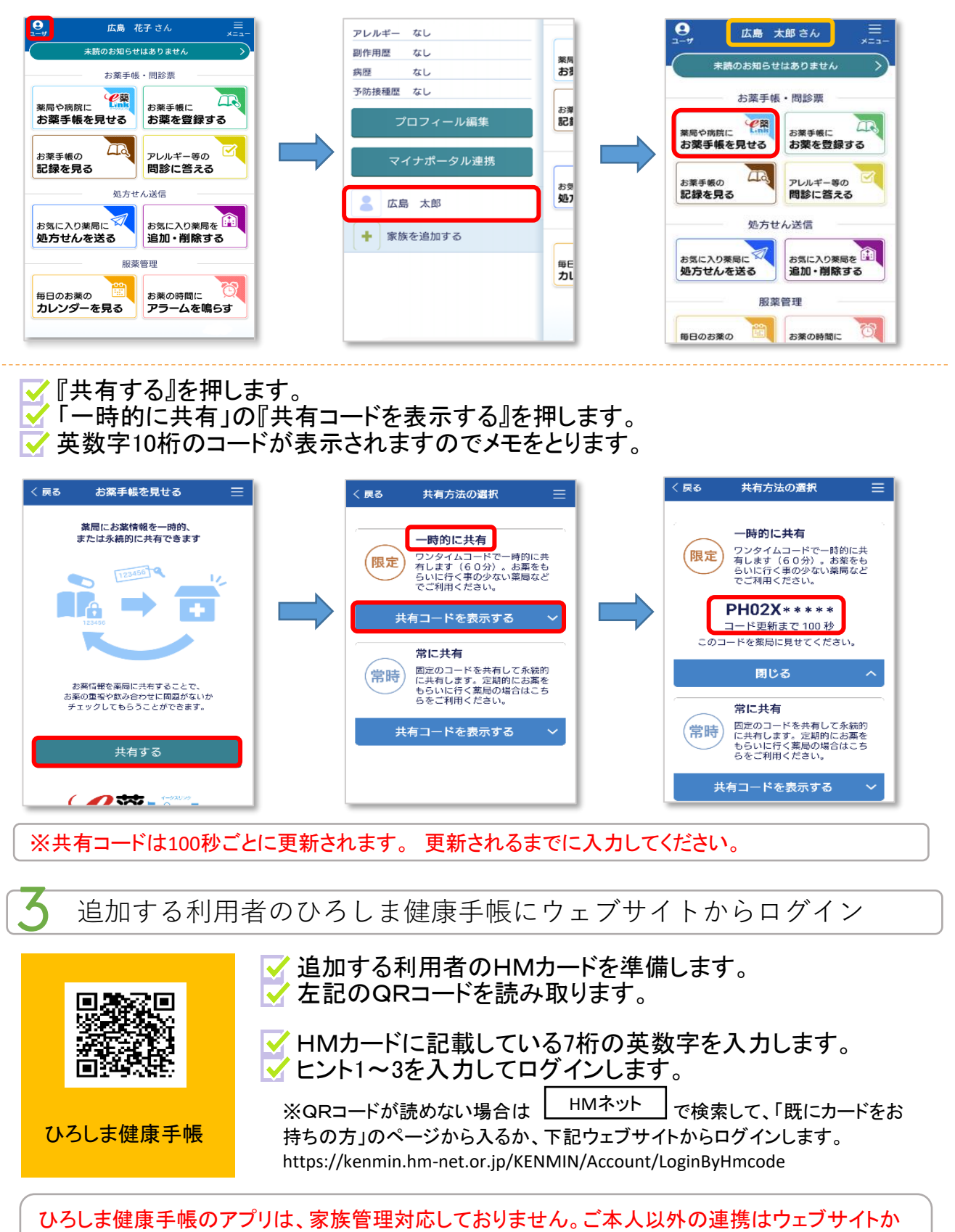

らお願い致します。

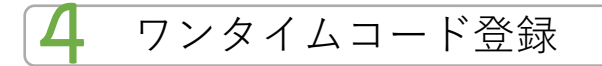

✔ メニューの「マイカード情報」→『eお薬手帳連携』を選択。 ✔『ワンタイムコードを入力する』を押します。

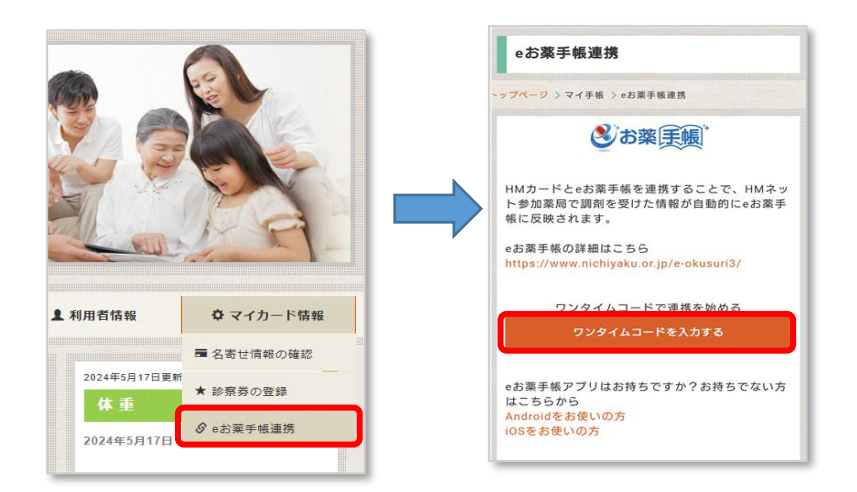

✓ 項番2でメモしたワンタイムコードを入力欄に入れます。
✓ 『登録する』を押します。

| eお薬手帳連携 ×                    | ※eお薬手帳3.0の共有コード<br>(ワンタイムコード)は100秒ごとに更新されます。 |
|------------------------------|----------------------------------------------|
| eお菓手帳で発行したワンタイムコードを入力してください。 |                                              |
| 半角英数字<br>登録する                | 制限時間を過きた場合は、<br>新しい共有コードをご確認ください。            |
|                              | <b>PH02X****</b><br>コード更新まで 100 秒            |
| 同じる                          |                                              |

✓「eお薬手帳と連携しました」の表示を確認します。
✓『閉じる』ボタンを押します。

⊽ 連携中の利用者情報が表示されたら完了です。

| eお薬手帳連携 ×                    | eお薬手帳の詳細はこちら<br>https://www.nichiyaku.or.ip/e-okusuri3/ |
|------------------------------|---------------------------------------------------------|
| eお漢手帳で発行したワンタイムコードを入力してください。 |                                                         |
| eお薬手帳と連携しました。                | 連携中の利用者情報                                               |
| 間じる                          | 広島 太郎 さん<br>1977年12月12日生(46歳)男性                         |
|                              | 連携を解除する                                                 |

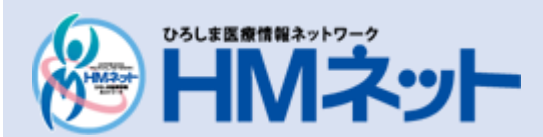

問い合わせ先 広島県医師会 HMネットサポートセンター

〒732-0057 広島市東区二葉の里三丁目2番3号 TEL:(0829)30-0745 受付時間/午前9時~午後5時45分